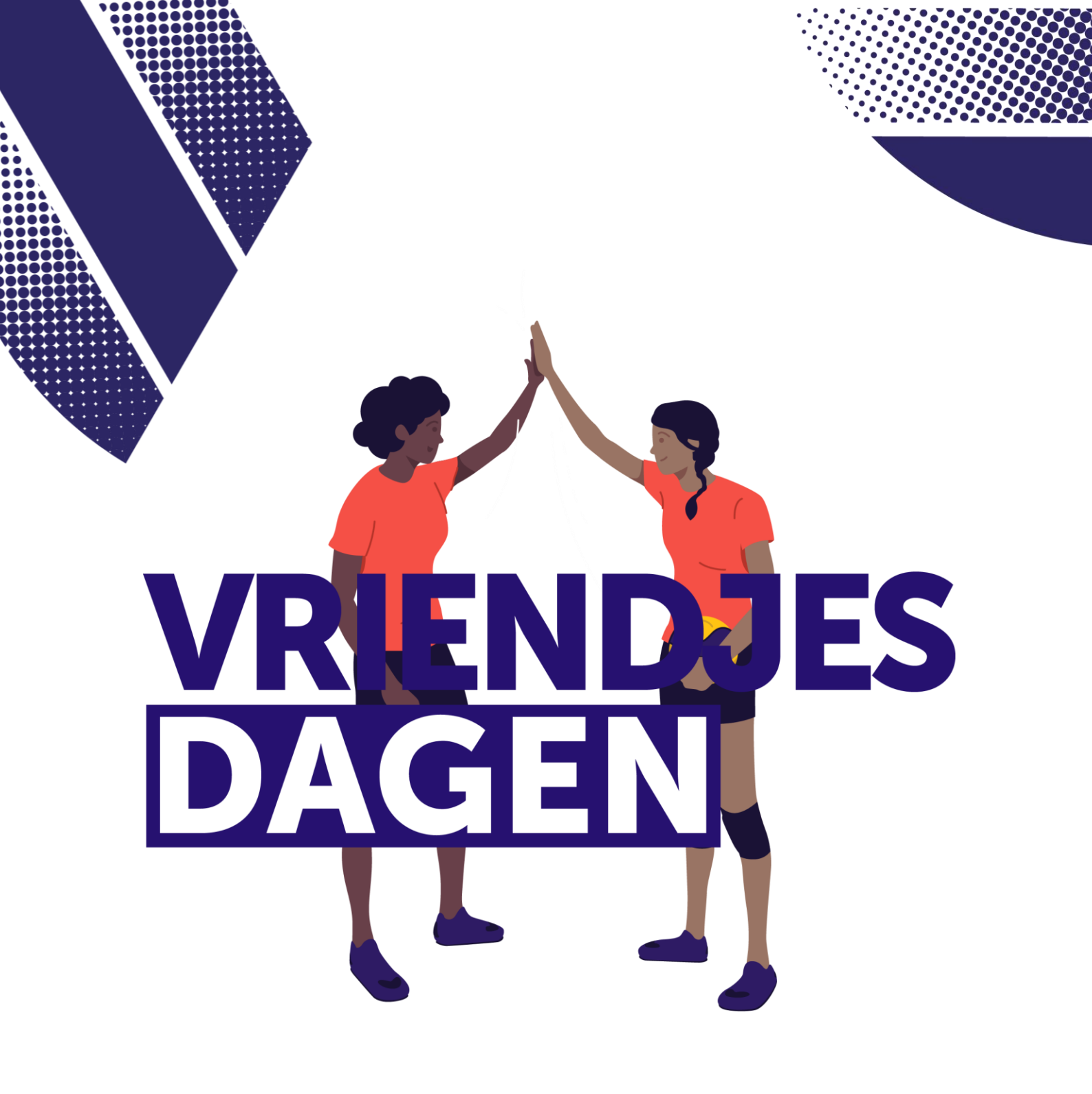

# Stappenplan 2023-2024

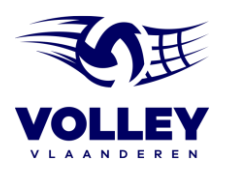

### **STAPPENPLAN**

## **STAP 1**. SECRETARIS/VOORZITTER DUIDT EEN PROJECTVERANTWOORDELIJKE AAN

- Ga naar VolleyAdmin2 en meld aan als secretaris/voorzitter
- Tabblad 'clubinfo'
- Tabblad 'Afgevaardigden'
- Verantwoordelijke toevoegen en 'project beheer' aanduiden
- Klikken op 'wijzigingen opslaan' onderaan de pagina
- Communiceren naar projectverantwoordelijke dat hij/zij deze verantwoordelijkheid krijgt

| 🚠 Ledenbeheer                                                                                                    | S Wedstrijden                                                                                                    | Ynschrijvingen                                                                                  | Deelnemerslijsten                                                                        | € Financieel       | Clubinfo | Projecten        | 🃜 Shop       |
|----------------------------------------------------------------------------------------------------|----------------------------------------------------------------------------------------------------|-------------------------------------------------------------------------------------------------|------------------------------------------------------------------------------------------|--------------------|----------|------------------|--------------|
| 🛤 Club informatie                                                                                                    | e                                                                                                    |                                                                                                 |                                                                                          |                    |          |                  |              |
| 🗑 Clubbestuur 🛛 🔳 Rapporter                                                                                                    | ring Sport Vlaanderen 🛛 🛤 Afgev                                                                                                    | aardigden 📔 Club Rapport 🤤                                                                      | Club Info EAlle clubs EVolley Sp                                                         | ike                |          |                  |              |
| 🛤 Club Afgevaardigden                                                                                                    |                                                                                                    |                                                                                                 |                                                                                          |                    |          |                  |              |
| Hier kunt u leden in uw club rechten geven o                                                                                             | om in te laggen in het systeem om punten in                                                                                         | te geven voor de wedstrijden en/of wedstrijdwij                                                 | zigingen te beheren.                                                                     |                    |          |                  |              |
| a) Afgevaardigden niet aangesloten bij un                                                                                                | w club                                                                                                    |                                                                                                 |                                                                                          |                    |          |                  |              |
| U kunt als secretaris ook leden afvaardigen<br>Wanneer 2 clubs samen een ploeg vormen i<br>Bijvoorbeeld: Club A schrijft zich in met een | die niet bij uw club zijn aangesloten.<br>in een bepaalde reeks kunnen wedstrijdwijz<br>ploeg en duidt de secretaris van club B aan | gingen op deze manier door de 2 secretarissen<br>als afgevaardigde voor die ploeg. (ingeven wed | van de clubs beheerd worden.<br>strijd uitslagen, accepteren wedstrijdwijzigingen, enz.) |                    |          |                  |              |
| b) Afgevaardigden met beperkte toegang                                                                                                   | tot bepaalde reeksen                                                                                                    |                                                                                                 |                                                                                          |                    |          |                  |              |
| Wanneer u afgevaardigden heeft aangesteid<br>Dit zijn immers nieuwe reeksen en nieuwe p                                                  | d en hun toegangsrechten heeft beperkt tot t<br>sloegen.                                                                            | bepäälde reeksen van vorig seizoen, dan dient o                                                 | lit opnieuw te gebeuren voor de reeksen/ploegen van h                                    | et huidig seizoen. | Project  | verantwoordelijl | ke toevoegen |
| Selecteer hier een lid om toe te voe                                                                                                    | egen                                                                                                    | Toevoegen 🕁                                                                                     |                                                                                          |                    |          |                  |              |
| Afgevaardigden van de club                                                                                                    |                                                                                                    |                                                                                                 |                                                                                          |                    |          |                  |              |
| Naam projectve                                                                                                    | erantwoordelijke                                                                                                    |                                                                                                 |                                                                                          |                    |          |                  | Û            |
| Ploegen inschrijven                                                                                                    |                                                                                                    | Alle reeksen                                                                                    |                                                                                          |                    |          |                  |              |
| 🛞 Wedstrijd uitslagen ingeven                                                                                                    |                                                                                                    |                                                                                                 |                                                                                          |                    |          |                  |              |
| Wedstrijd wijzigingen aanvragen                                                                                                    |                                                                                                    |                                                                                                 |                                                                                          |                    |          |                  |              |
| Wedstrijd wijzigingen goedkeuren                                                                                                    | 1                                                                                                    |                                                                                                 |                                                                                          |                    |          |                  |              |
| Project behaar                                                                                                    |                                                                                                    |                                                                                                 |                                                                                          |                    |          |                  |              |
| and a second second                                                                                                    |                                                                                                    |                                                                                                 |                                                                                          |                    |          |                  |              |
|                                                                                                    |                                                                                                    |                                                                                                 |                                                                                          |                    |          |                  |              |
|                                                                                                    |                                                                                                    |                                                                                                 |                                                                                          |                    |          |                  |              |

#### **STAP 2.** PROJECTVERANTWOORDELIJKE LOGT IN OP VOLLEYADMIN2

- Log in op VolleyAdmin2 via volgende link: <u>https://www.volleyadmin2.be/</u>

| VOLLEY | VLAANDEREN |
|--------|------------|
|        | ふ          |

| Gebruikersnaam | Gebruikersnaam                                             |
|----------------|------------------------------------------------------------|
| Wachtwoord     | Wachtwoord                                                 |
|                | Mij onthouden                                              |
|                | Inloggen Ik ben mijn wachtwoord of gebruikersnaam vergeten |
|                |                                                            |

• Indien je je login niet kent of vergeten bent, kan je deze eenvoudig aanvragen met je rijksregisternummer.

| Uw rijksregisternummer: | Uw rijksregisternummer                        |
|-------------------------|-----------------------------------------------|
| Verificatiecode:        |                                               |
|                         | Verificatiecode, opgelet: hoofdlettergevoelig |
| Een n                   | Terug naar het inlogscherm                    |

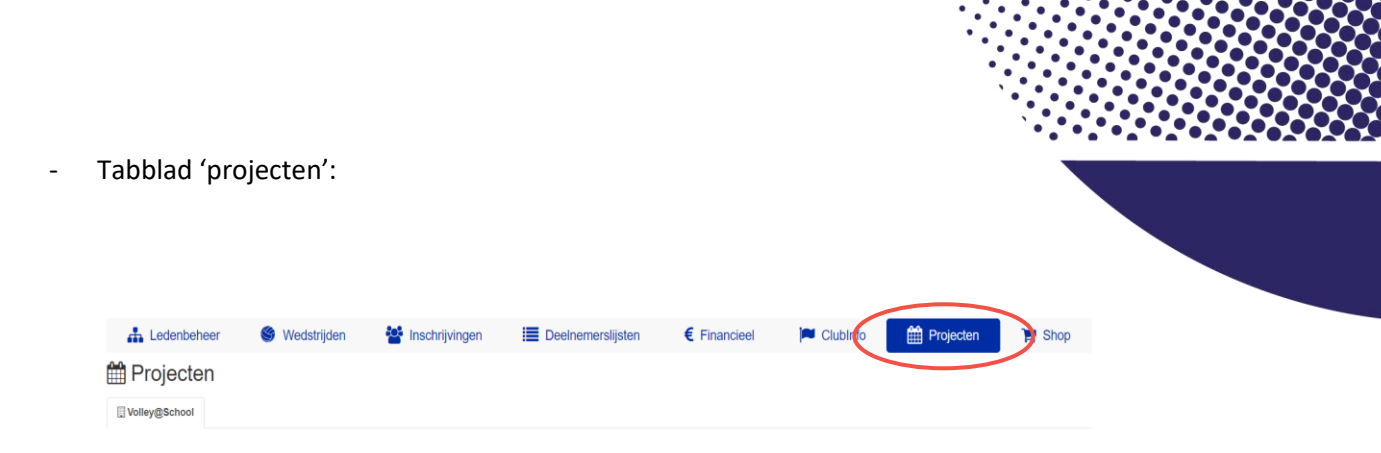

### - Schrijf jouw club in voor Vriendjesdagen:

| 📥 Ledenbeheer                                        | S wedstrijden                                                                                                    | _                                 |                        |                                                                                                    |                                                                                                    |  |
|------------------------------------------------------|----------------------------------------------------------------------------------------------------|-----------------------------------|------------------------|----------------------------------------------------------------------------------------------------|----------------------------------------------------------------------------------------------------|--|
| Projecten                                            |                                                                                                    |                                   |                        |                                                                                                    |                                                                                                    |  |
| Jeugdsportfonds 2023                                 | Volley@School 2022/2023                                                                                                    | SmashtGMee?! 2023                 | 🖫 Vriendjesdagen 2023  |                                                                                                    |                                                                                                    |  |
| chrijven                                             |                                                                                                    |                                   |                        |                                                                                                    |                                                                                                    |  |
| Inschrijving Vriendje                                | sdagen 2023                                                                                                    |                                   |                        |                                                                                                    |                                                                                                    |  |
| vil mijn club inschrijven vo                         | or het project Vriendjesdagen 2023                                                                                                    | 3                                 |                        |                                                                                                    |                                                                                                    |  |
| ieve de gegevens in te vullen v                      | van uw projectverantwoordelijke                                                                                                    |                                   |                        | Enkele belangrijke data:                                                                                                    |                                                                                                    |  |
| nilienaam<br>Gamilienaam                             |                                                                                                    |                                   |                        | Deadline inschrijven: Uw club moet ingeschr                                                                                                    | even zijn vöör 01 november 2022                                                                                                    |  |
| maam                                                 |                                                                                                    |                                   |                        |                                                                                                    |                                                                                                    |  |
| /oomaam                                              |                                                                                                    |                                   |                        |                                                                                                    |                                                                                                    |  |
| ail adres                                            |                                                                                                    |                                   |                        |                                                                                                    |                                                                                                    |  |
| mail                                                 |                                                                                                    |                                   |                        |                                                                                                    |                                                                                                    |  |
| Aijn club inschrijven                                |                                                                                                    |                                   |                        |                                                                                                    |                                                                                                    |  |
| Aljn dub inschrijven                                 |                                                                                                    |                                   |                        |                                                                                                    | _                                                                                                    |  |
| ∦jn dub inschrijven<br>∰ Projecte                    | ən                                                                                                    |                                   |                        |                                                                                                    |                                                                                                    |  |
| ∦jn dub inschrijven<br>∰ Projecte<br>∏Jeugdsportfond | DN<br>Is 2023 Voliey@School 2022                                                                                                    | /2023 SmashtGMee71 2023           | 3 🔲 Wiendjesdagen 202  | 23                                                                                                    | -                                                                                                    |  |
| Ajn dub inschrijven                                  | En<br>Is 2023 [] Volley@School 2022<br>eriodes Nieuwe leden                                                                                                    | /2023 🔲 SmashtGMee71 202:         | 3 🖫 Wriendjesdagen 202 | 23                                                                                                    |                                                                                                    |  |
| Ajn dub inschrijven                                  | En<br>Is 2023 [] Volley@School 2022<br>erlodes Nieuwe leden<br>Alendjosdager 2020                                                                                     | /2023 SmashtGMee71 202            | 3 🔲 Wiendjesdagen 202  | 23                                                                                                    |                                                                                                    |  |
| Ajn club inschrijven                                 | en<br>Is 2023 Volley@School 2022<br>eriodes Nieuwe leden<br>Alevrojosodagen: 2020<br>ven voor het project Vriendjesdagen                                              | 2023 SmashtGMee?1 202             | 3 🔲 Wiendjesdagen 202  | 23                                                                                                    | _                                                                                                    |  |
| Ajn club inschrijven                                 | EN<br>Is 2023 Volley@School 2022<br>arlodes Nieuwe leden<br>Alendjoordagen 2028<br>ven voor het project Vriendjesdagen                                                | 2023 SmashtGMee71 202             | 3 🔲 Wiendjesdagen 202  | 23<br>Enkele belangrijke data:                                                                                                    | _                                                                                                    |  |
| Ajn club inschrijven                                 | En<br>is 2023 [] Volley@School 2022<br>artodes Nieuwe ieden<br>éfendjosidargen 2029<br>ven voor het project Vriendjesdagen<br>te vollen van er practinearikoordelijke | 72023 [] SmashtGMee71 202<br>2023 | 3 💽 Wriendjesdagen 202 | 23  Enkele belangrijke data:  Persole 1: Suptomber 2002 bit on met 16 of Deadman anternoor portood - tableter 70 Deadman anternoor portood - tableter 70 Deadman anter | tatar 1012<br>222<br>223<br>234 Januar 2012                                                                                                    |  |
| Ajn dub Inschrijven                                  | En<br>is 2023 Volley@School 2022<br>eriodes Nieuwe ieden<br>éfendjosdurgen 2020<br>ven voor het project Vriendjesdagen<br>is voller van er project realimoorderjoe    | 72023 [] Smasht@Mee71 2022        | 3 💽 Wriendjesdagen 202 | Enkele belangrijke data:     Prodot 11 september 2002 M er net 15 M Deadine networken en regeleren en regeleren     Prodot 2 sjonard 2002 M er net 15 M Deadine networken voor prodot 1 Matura 2 M ender 2 sjonard 2002 M er net 15 M er net 15 M      | NUME 7002<br>222<br>223 - 03 Oncomber 7002<br>224 - 203<br>225 - 203                                                                                                    |  |
| Aljn club inschrijven                                | En<br>is 2023 Volley@School 2022<br>rriodes Nieuwe leden<br>ééendjoodurgen 2020<br>ven voor het project Vriendjesdagen<br>is vollee van er project invantieoorderge   | /2023 [] \$masht@Mee71 202        | 3 🔲 Vriendjesdagen 202 | Enkele belangrijke data:     Prode 1:1 september 2022 bit en net 15 in<br>Dealine retekenen voor prode: 1 skobel y<br>Dealine retekenen voor prode: 1 skobel y<br>Dealine retekenen voor prode: 1 skobel y<br>Dealine retekenen voor prode: 1 skobel y<br>Dealine retekenen voor prode: 1 skobel y<br>Dealine retekenen voor prode: 1 skobel y<br>Dealine retekenen voor prode: 1 skobel y<br>Dealine retekenen voor prode: 1 skobel y<br>Dealine retekenen voor prode: 1 skobel y<br>Dealine retekenen voor prode: 1 skobel y<br>Dealine retekenen voor prode: 1 skobel y<br>Dealine retekenen voor prode: 1 skobel y<br>Dealine retekenen voor prode: 1 skobel y<br>Dealine retekenen voor prode: 1 skobel y                                                                                                    | show 2022<br>222<br>223 223<br>223<br>223<br>223                                                                                                    |  |
| Aljn club inschrijven                                | En<br>Is 2023 Volley@School 2022<br>eriodes Nieuwe leden<br>Alemajosidurgen 2020<br>ven voor het project Vriendjesdagen<br>Is vollee van er project realmoorderpe     | /2023 Smasht@Mee7i 202            | 3 🛛 Wriendjesdagen 202 | Enkele belangrijke data:     Prode 1:1 september 302 bit en met 15 ei<br>Destine reteken voor prode 1: februar 2<br>Pestine anteuen voor prode 1: februar 2<br>Pestine anteuen voor prode 1: februar 2<br>Pestine anteuen voor prode 1: februar 2<br>Pestine anteuen voor prode 1: februar 2<br>Pestine anteuen voor prode 1: februar 2<br>Pestine anteuen voor prode 1: februar 2<br>Pestine anteuen voor prode 1: fue 2023<br>Destine anteuen voor prode 1: fue 2023<br>Destine anteuen voor prode 1: fue 2023<br>Destine anteuen voor prode 1: fue 2023<br>Destine anteuen voor prode 1: fue 2023<br>Destine anteuen voor prode 1: fue 2023<br>Destine anteuen voor prode 1: fue 2023<br>Destine anteuen voor prode 1: fue 2023                                                                                                    | tober 2002<br>22<br>29 on Oncenteer 2002<br>20 03<br>20 03<br>20<br>20 03<br>20 03<br>20 0<br>20 0 |  |
| Aljn club inschrijven                                | En<br>is 2023 [] Volley@School 2022<br>artodes Nieuwe ieden<br>246-ndjoordorgen 2029<br>ven voor het project Vriendjesdagen<br>18 rollen van er praectreamoordelijke  | 2023 SmashtGMee71 202             | 3 🔲 Vriendjesdagen 202 | Enkcle belangrijke data:     Prode 1: 1 september 2022 bit en net 15 in<br>Destine retekent voor prode 1: februar 2<br>Periode 2: jinnarij 2023 bit en net 15 jin 2023<br>Destine retekent voor prode 1: februar 2<br>Periode 3: fine 3028 bit en net 15 jin 2023<br>Destine antikuen voor prode 1: jun 2023<br>Destine antikuen voor prode 1: jun 2023<br>Destine antikuen voor prode 1: jun 2023<br>Destine antikuen voor prode 1: jun 2023<br>Destine antikuen voor prode 1: jun 2023                                                                                                    | show 2002<br>222<br>203 Downstew 2022<br>223<br>223<br>223<br>223<br>223<br>223<br>223<br>223<br>223                                                                                                    |  |

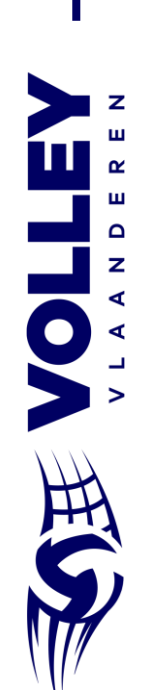

- Na de inschrijving kan je de periodes aanduiden:

| Jeugdsportfonds 2023                                                                                                    | Volley@School 2022/2023                                                                                               | SmashtGMee?! 2023 | Vriendjesdagen 2023                                                                                                    |                                                                                                    |
|----------------------------------------------------------------------------------------------------|----------------------------------------------------------------------------------------------------|-------------------|----------------------------------------------------------------------------------------------------|----------------------------------------------------------------------------------------------------|
| Inschrijven Periodes                                                                                                    | Nieuwe leden                                                                                                    |                   |                                                                                                    |                                                                                                    |
| Kies uit volgende opties:<br>2 Onze club neemt deel aan peri<br>2 Onze club neemt diel aan peri<br>☐ Onze club neemt deel aan peri | iode 1: 1 september 2022 tem 15 okto<br>iode 2: 1 januari 2023 tem 15 februari<br>iode 3: 1 mei 2023 tem 15 juni 2023 | ber 2022<br>2023  | Enkele belangr<br>- Periode 1: 1 september<br>Deadline intekenen voc<br>Deadline aansluiten en<br>- Periode 2: 1 januari 202<br>Deadline intekenen voc<br>Deadline intekenen voc<br>Deadline intekenen voc<br>Deadline aansluiten en | jke data:<br>2022 tot en met 15 oktober 2022<br>repride: 1 oktober 2022<br>registeren nieuwe leden: 30 november 2022<br>3 tot en met 15 februari 2023<br>registeren nieuwe leden: 31 maart 2023<br>o en met 15 juni 2023<br>r periode: 1 juni 2023<br>r periode: 1 juni 2023 |

 Indien er kinderen zich wensen aan te sluiten bij de club, kunnen deze hier worden toegevoegd:

| 📥 Ledenbeheer                                                          | S Wedstrijden                           | 嶜 Inschrijvingen              | Deelnemerslijsten   | € Financieel | 🎮 Clubinfo | Hrojecten | 🃜 Shop |  |
|------------------------------------------------------------------------|-----------------------------------------|-------------------------------|---------------------|--------------|------------|-----------|--------|--|
| 🛗 Projecten                                                            |                                         |                               |                     |              |            |           |        |  |
| Jeugdsportfonds 2023                                                   | Volley@School 2022/2023                 | SmashtGMee?! 2023             | Vriendjesdagen 2023 |              |            |           |        |  |
| Inschrijven Periodes                                                   | Nieuwe leden                            |                               |                     |              |            |           |        |  |
| 📽 Vriendjesdagen 2022                                                  | 2 nieuwe leden                          |                               |                     |              |            |           |        |  |
| Duid hier de keden aan die n.a.v. Vriendjesdagen bij uw club aansloten |                                         |                               |                     |              |            |           |        |  |
| Er zijn geen leden gevonden waarv                                      | an de aansluiting gelinkt kan worden aa | n het vriendjesdagen project. |                     |              |            |           |        |  |

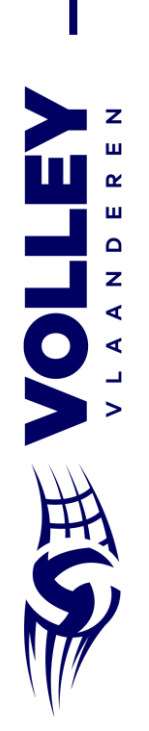